## GOVERNMENT OF PUDUCHERRY DIRECTORATE OF ACCOUNTS AND TREASURIES

### USER MANUAL FOR DA on TA and HRA ARREAR

### Step 1: Login Through PEBS

## Step 2: Select <eBill Entry Tab> and Click <Seventh Pay HRA Arrear Entry Tab>

| Home eBeneficiary Master Entry Seventh Pay HRA Arrear Entry | Government of Puducherry<br>irectorate of Accounts an<br>HUVAI eBILL S<br>Select<br>eBill<br>Entry<br>Other Contingent eBill Entry                                                                                                    | e eBill Repeat Feedback Change Password Log Out<br>Mandatory |
|-------------------------------------------------------------|----------------------------------------------------------------------------------------------------|--------------------------------------------------------------|
| Expenditure List                                            | GPF Final Withdrawal FORM 1 Entry Form 7 / Form 18 Pensioner Master Entry PRE 2016 Revision of Pension Entry PRE 2016 Revision of Pension Verified PRE 2016 Revision of Pension Authorisation PRE 2016 Revision of Pension Print Seventh Pay HRA Arrear Entry | Signation : Senior Programmer                                |
| © Copyright 2017 DAT. All Rights Reserved.                  |                                                                                                    | Pudhuvai e-Bill System Online<br>(PeBS Online)               |

# Step 3: Click <Format for 7<sup>th</sup> CPC DA on TA Download to Excel> tab

| Government of Puducherry<br>Directorate of Accounts and Treasuries<br>PUDHUVAI eBILL SYSTEM (PeBS)                                                                                                    | e-billing                                      |
|----------------------------------------------------------------------------------------------------|------------------------------------------------|
| Home eBeneficiary Master Entry Asset Master Entry Bill Entry eBill Approval eBill Print eBill View eBill Delete eBill Repeat Feedback Seventh Pay HRA Arrear Entry Format for 7th CPC DA on TA - Download in Excert | Change Password Log Out                        |
| GPF/PRAN No. * XXXXX Search Back                                                                                                    |                                                |
|                                                                                                    |                                                |
|                                                                                                    |                                                |
| © Copyright 2017 DAT. All Rights Reserved.                                                                                                    | Pudhuvai e-Bill System Online<br>(PeBS Online) |

| Calculate the DA on TA in the excel forma | DA on TA in the excel form | nat |
|-------------------------------------------|----------------------------|-----|
|-------------------------------------------|----------------------------|-----|

|           | GOVERNMENT OF PUDUCHERRY |                                  |          |               |              |            |             |                |            |
|-----------|--------------------------|----------------------------------|----------|---------------|--------------|------------|-------------|----------------|------------|
| <u>In</u> | nplementatio             | n of Recon                       | nmendat  | ions of the 7 | /th CPC Tran | sport Allo | wance (01-0 | 7-2017 to 31-0 | 8-2019)    |
| Depart    | ment :                   |                                  |          |               |              |            |             | DDO Code :     |            |
| Employ    | yee Name :               |                                  |          |               |              |            |             |                |            |
| Design    | ation :                  |                                  |          |               | 1            |            |             |                |            |
| Period    | From :                   | rom : 01-07-2017 To : 31-08-2019 |          |               |              |            |             |                |            |
| Basic P   | ay :                     |                                  |          | Pay Level :   |              |            |             |                |            |
| Person    | with Disabilit           | y : Yes                          | / No     | GPF/PRAN:     |              |            |             |                |            |
|           |                          |                                  | DUE      |               |              |            | DRAWN       |                | D://       |
| 5.NO.     | Mon-Year                 | ТА                               | DA %     | DA on TA      | Total        | ТА         | DA on TA    | Total          | Difference |
| 1         | Jul-17                   | 0                                | 5        | 0             | 0            | 0          | 0           | 0              | 0          |
| 2         | Aug-17                   | 0                                | 5        | 0             | 0            | 0          | 0           | 0              | 0          |
| 3         | Sep-17                   | 0                                | 5        | 0             | 0            | 0          | 0           | 0              | 0          |
| 4         | Oct-17                   | 0                                | 5        | 0             | 0            | 0          | 0           | 0              | 0          |
| 5         | Nov-17                   | 0                                | 5        | 0             | 0            | 0          | 0           | 0              | 0          |
| 6         | Dec-17                   | 0                                | 5        | 0             | 0            | 0          | 0           | 0              | 0          |
| 7         | Jan-18                   | 0                                | 7        | 0             | 0            | 0          | 0           | 0              | 0          |
| 8         | Feb-18                   | 0                                | 7        | 0             | 0            | 0          | 0           | 0              | 0          |
| 9         | Mar-18                   | 0                                | 7        | 0             | 0            | 0          | 0           | 0              | 0          |
| 10        | Apr-18                   | 0                                | 7        | 0             | 0            | 0          | 0           | 0              | 0          |
| 11        | May-18                   | 0                                | 7        | 0             | 0            | 0          | 0           | 0              | 0          |
| 12        | Jun-18                   | 0                                | 7        | 0             | 0            | 0          | 0           | 0              | 0          |
| 13        | Jul-18                   | 0                                | 9        | 0             | 0            | 0          | 0           | 0              | 0          |
| 14        | Aug-18                   | 0                                | 9        | 0             | 0            | 0          | 0           | 0              | 0          |
| 15        | Sep-18                   | 0                                | 9        | 0             | 0            | 0          | 0           | 0              | 0          |
| 16        | Oct-18                   | 0                                | 9        | 0             | 0            | 0          | 0           | 0              | 0          |
| 17        | Nov-18                   | 0                                | 9        | 0             | 0            | 0          | 0           | 0              | 0          |
| 18        | Dec-18                   | 0                                | 9        | 0             | 0            | 0          | 0           | 0              | 0          |
| 19        | Jan-19                   | 0                                | 12       | 0             | 0            | 0          | 0           | 0              | 0          |
| 20        | Feb-19                   | 0                                | 12       | 0             | 0            | 0          | 0           | 0              | 0          |
| 21        | Mar-19                   | 0                                | 12       | 0             | 0            | 0          | 0           | 0              | 0          |
| 22        | Apr-19                   | 0                                | 12       | 0             | 0            | 0          | 0           | 0              | 0          |
| 23        | May-19                   | 0                                | 12       | 0             | 0            | 0          | 0           | 0              | 0          |
| 24        | Jun-19                   | 0                                | 12       | 0             | 0            | 0          | 0           | 0              | 0          |
| 25        | Jul-19                   | 0                                | 17       | 0             | 0            | 0          | 0           | 0              | 0          |
| 26        | Aug-19                   | 0                                | 17       | 0             | 0            | 0          | 0           | 0              | 0          |
|           |                          |                                  | T        | otal arrear   | to be paid   |            |             |                | 0          |
| * Rs.90   | 00 TA for Basic          | pay upto                         | 24200, P | ay Level 1 &  | 2            |            |             |                |            |
| * Rs.18   | 800 TA for leve          | el 1 to 9                        |          |               |              |            |             |                |            |
| * Rs.36   | 500 TA for leve          | el 10 and a                      | bove     |               |              |            |             |                |            |
| * If PW   | /D, double the           | rate                             |          |               |              |            |             |                |            |
| 1         |                          |                                  |          |               |              |            | Si          | gnature with S | Seal       |

The Following screen displays.

If any modification needs, you can modify Old Basic Pay, Old HRA and New HRA.

|   |                      |                                               | PUDI                         | Governi<br>irectorate of<br>HUVAI el | ment of Puduo<br>Accounts and<br>BILL SYS | <sup>cherry</sup><br>d Treasuries<br>TEM (Pe | BS)          | 🤄 e-billir                    | 19               |
|---|----------------------|-----------------------------------------------|------------------------------|--------------------------------------|-------------------------------------------|----------------------------------------------|--------------|-------------------------------|------------------|
|   | Home                 | neficiary Master Entry                        | Asset Master Entry           | Bill Entry                           | roval = eBill Print = e                   | Bill Views eBill Dele                        | eBill Repr   | at Feedback Change Password L | og Out           |
| - |                      |                                               |                              |                                      |                                           |                                              |              |                               |                  |
|   | Seve                 | nth Pay HRA                                   | Arrear Entry                 | 1 /                                  | Click                                     | <b>\</b>                                     |              | • 14                          | andatory         |
|   |                      | Record Search Success                         | fully                        |                                      | CIICK                                     |                                              |              |                               | *                |
|   |                      |                                               |                              |                                      | Here                                      | J                                            |              |                               | _                |
|   | To For               | rmat for 7th CPC D                            | A on TA - <u>Downloa</u>     | d in Excel                           |                                           | User Nam                                     | e : Madan    |                               |                  |
|   | Expend               | iture List                                    |                              |                                      |                                           | Designation                                  | in : Senior  | Programmer                    |                  |
|   | GPF/PRAM             | No. * XXXXX                                   | Searc                        | ch Back                              |                                           |                                              |              |                               |                  |
|   | Name =               |                                               | 1                            | Designation - X                      | XXXX                                      |                                              |              |                               |                  |
|   | Bill Group           | 82                                            |                              | GPF/Pran No. * XX                    | xxx                                       |                                              |              |                               |                  |
|   |                      |                                               | and the second second        |                                      |                                           |                                              | -            |                               |                  |
|   | SLNo.                | YtiMon                                        | Old Basic Pay                | Old HRA                              | New Basic Pay                             | New HRA                                      | Total Arrear | Delete                        |                  |
|   | 1                    | 201707                                        | 41100                        | 3030                                 | 41100                                     | 6576                                         | 3546         | 0                             |                  |
|   | 2                    | 201706                                        | 41100                        | 3030                                 | 41100                                     | 6576                                         | 3046         | 0                             |                  |
|   | 3                    | 201709                                        | 41100                        | 3030                                 | 41100                                     | 6576                                         | 3546         | 0                             |                  |
|   | 4                    | 201711                                        | 41100                        | 3030                                 | 41100                                     | 6576                                         | 3546         | 0                             |                  |
|   | 6                    | 201712                                        | 41100                        | 3030                                 | 41100                                     | 6576                                         | 3546         | 0                             |                  |
|   | 7                    | 201801                                        | 41100                        | 3030                                 | 41100                                     | 6576                                         | 3546         | 0                             |                  |
|   | 8                    | 201802                                        | 41100                        | 3030                                 | 41100                                     | 6576                                         | 3546         | 0                             |                  |
|   | 9                    | 201803                                        | 41100                        | 3030                                 | 41100                                     | 6576                                         | 3546         | 0                             |                  |
|   | 10                   | 201804                                        | 41100                        | 3030                                 | 41100                                     | 6576                                         | 3546         | 0                             |                  |
|   | 11                   | 201805                                        | 41100                        | 3030                                 | 41100                                     | 6576                                         | 3546         | 0                             |                  |
|   | 12                   | 201806                                        | 41100                        | 3030                                 | 41100                                     | 6576                                         | 3546         | 0                             |                  |
|   | 13                   | 201807                                        | 42300                        | 3030                                 | 42300                                     | 6768                                         | 3738         | 0                             |                  |
|   |                      |                                               |                              |                                      |                                           | Grand Tota                                   | 46290        |                               |                  |
|   |                      | -                                             |                              |                                      |                                           |                                              |              |                               |                  |
|   | DA on TA             | •                                             |                              |                                      |                                           |                                              |              |                               |                  |
|   | IT %                 | Select V                                      | п                            | Cess                                 |                                           | Calculate                                    |              |                               |                  |
| - |                      |                                               |                              |                                      |                                           |                                              |              |                               |                  |
|   | • Bill Gro           | oup Change Option                             | Provided in Entry            | Screen                               |                                           |                                              |              |                               |                  |
|   | * 10E - E            | ditable Option For I<br>lot Eligible For Inco | Income Tax<br>me Tax         |                                      |                                           |                                              |              |                               |                  |
|   | * Record<br>Name, De | Not Exist.Please Se<br>esignation and Bill    | end to Mail Id (dat<br>Group | tprg.pon@nic.in) D                   | etails Information                        | are GPF/PRAN Nu                              | mber,Emplo   | yee Code,DDO Code,Employee    | e                |
|   |                      |                                               |                              |                                      |                                           |                                              |              |                               |                  |
|   |                      |                                               |                              |                                      |                                           |                                              |              |                               |                  |
|   |                      |                                               |                              |                                      |                                           |                                              |              |                               |                  |
|   |                      |                                               |                              |                                      |                                           |                                              |              |                               |                  |
|   |                      |                                               |                              |                                      |                                           |                                              |              |                               |                  |
|   |                      |                                               |                              |                                      |                                           |                                              |              |                               |                  |
|   |                      |                                               |                              |                                      |                                           |                                              |              |                               |                  |
|   |                      |                                               |                              |                                      |                                           |                                              |              |                               |                  |
|   |                      |                                               |                              |                                      |                                           |                                              |              |                               |                  |
|   |                      |                                               |                              |                                      |                                           |                                              |              |                               |                  |
|   |                      |                                               |                              |                                      |                                           |                                              |              |                               |                  |
|   |                      |                                               |                              |                                      |                                           |                                              |              |                               |                  |
|   | @ Convicto           | 2017 DAT. All Rights Rese                     | erved.                       |                                      |                                           |                                              |              | Pudhuvai e-Bill System C      | Online<br>Inline |

## Step 5: Select IT Percentage and Click

|         | Seventh                                                      | Pay HRA       | Arrear Er                                    | itry                            |               |                          |              | •••        |
|---------|--------------------------------------------------------------|---------------|----------------------------------------------|---------------------------------|---------------|--------------------------|--------------|------------|
|         | Formal Expenditure                                           | for 7th CPC D | A on TA - <u>Dow</u>                         | nload in Excel                  |               | User Name<br>Designation | : Madan      | Programmer |
|         | GPF/PRAN No.                                                 | • XXXX        |                                              | Search Back                     |               |                          |              |            |
|         | Name *<br>Bill Group *                                       | B2            | XXX                                          | Designation *<br>GPF/Pran No. * | ASSISTANT     |                          |              |            |
|         | SLNo. Ye                                                     | Mon           | Old Basic Pay                                | Old HEA                         | New Danic Pay | New HRA                  | Total Arrear | Delete     |
|         | 1 20                                                         | 1707          | 41100                                        | 3030                            | 41100         | 6576                     | 3546         | 0          |
|         | 2 20                                                         | 1708          | 41100                                        | 3030                            | 41100         | 6576                     | 3546         | •          |
|         | 3 20                                                         | 1709          | 41100                                        | 3030                            | 41100         | 6576                     | 3546         | 0          |
|         | 4 20                                                         | 1710          | 41100                                        | 3030                            | 41100         | 6576                     | 3546         | 0          |
|         | 5 20                                                         | 1711          | 41100                                        | 3030                            | 41100         | 6576                     | 3546         | 0          |
|         | 6 20                                                         | 1712          | 41100                                        | 3030                            | 41100         | 6576                     | 3546         | •          |
|         | 7 20                                                         | 1801          | 41100                                        | 3030                            | 41100         | 6576                     | 3546         | 0          |
|         | 8 20                                                         | 1802          | 41100                                        | 3030                            | 41100         | 6576                     | 3546         | •          |
|         | 9 20                                                         | 1803          | 41100                                        | 3030                            | 41100         | 6576                     | 3546         | 0          |
|         | 10 20                                                        | 1804          | 41100                                        | 3030                            | 41100         | 6576                     | 3546         | •          |
|         | 11 20                                                        | 1805          | 41100                                        | 3030                            | 41100         | 6576                     | 3546         | 0          |
| er DA   | 12 20                                                        | 1806          | 41100                                        | 3030                            | 41100         | 6576                     | 3546         | •          |
|         | 13 20                                                        | \$807         | 42300                                        | 3030                            | 42300         | 6768                     | 3738         | 0          |
| n I A 🔍 |                                                              |               |                                              |                                 |               | Grand Total              | 46290        |            |
| iount   | DA on TA<br>IT %<br>• Bill Grou<br>• 10E - Edi<br>• NIL - No | Select- V     | IT<br>Provided in I<br>Income Tax<br>ome Tax | Ces                             |               | Calculate                |              |            |

## Step 6: Click Calculate Button

| Form<br>xpenditu<br>F/PRAN N | at for 7th CPC D<br>re List | A on TA - <u>Downlo</u><br>Sta                                                                                                    | ad in Excel      |               | User Na<br>Designa | me : Madan<br>tion : Senior | Programmer |  |
|------------------------------|-----------------------------|----------------------------------------------------------------------------------------------------|------------------|---------------|--------------------|-----------------------------|------------|--|
| me *                         | xxxxxxx                     | c in the second second s | Designation *    | SSISTANT      |                    |                             |            |  |
| Group *                      | B2                          |                                                                                                    | GPF/Pran No. * X | xxxx          |                    |                             |            |  |
| SLNo.                        | YriMon                      | Old Basic Pay                                                                                                    | Old HRA          | New Basic Pay | New HRA            | Total Arrear                | Delete     |  |
| 1 3                          | 201707                      | 41100                                                                                                    | 3030             | 41100         | 6576               | 3546                        | 0          |  |
| 2                            | 201708                      | 41100                                                                                                    | 3030             | 41100         | 6576               | 3546                        | 0          |  |
| 3                            | 201709                      | 41100                                                                                                    | 3030             | 41100         | 6576               | 3546                        | 0          |  |
| 4 3                          | 201710                      | 41100                                                                                                    | 3030             | 41100         | 6576               | 3546                        | •          |  |
| 5                            | 201711                      | 41100                                                                                                    | 3030             | 41100         | 6576               | 3546                        | 0          |  |
| 6                            | 201712                      | 41100                                                                                                    | 3030             | 41100         | 6576               | 3546                        | •          |  |
| 7 3                          | 201801                      | 41100                                                                                                    | 3030             | 41100         | 6576               | 3546                        | 0          |  |
| 8                            | 201802                      | 41100                                                                                                    | 3030             | 41100         | 6576               | 3546                        | •          |  |
| 9 3                          | 201803                      | 41100                                                                                                    | 3030             | 41100         | 6576               | 3546                        | 0          |  |
| 10 3                         | 201804                      | 41100                                                                                                    | 3030             | 41100         | 6576               | 3546                        | •          |  |
| 11 3                         | 201805                      | 41100                                                                                                    | 3030             | 41100         | 6576               | 3546                        | 0          |  |
| 12                           | 201806                      | 41100                                                                                                    | 3030             | 41100         | 6576               | 3546                        | •          |  |
| 13                           | 201807                      | 42300                                                                                                    | 3030             | 42300         | 6768               | 3738                        | 0          |  |
|                              |                             |                                                                                                    |                  |               | Grand To           | tal 46290                   |            |  |

| Expendito<br>PF/PRAN          | nat for 7th CPC D/<br>ure List<br>No. * XXXX | A on TA - <u>Down</u> | load in Excel  | I             | User Nan<br>Designat | ne : Madan<br>ion : Senior Pi | rogrammer |
|-------------------------------|----------------------------------------------|-----------------------|----------------|---------------|----------------------|-------------------------------|-----------|
| lame =                        | XXXXXXXX                                     |                       | Designation *  | ASSISTANT     |                      |                               |           |
| ill Group '                   | 82                                           |                       | GPF/Pran No. * | XXXX          |                      |                               |           |
| SLNo.                         | YriMon                                       | Old Basic Pay         | OId HRA        | New Basic Pay | New HRA              | Total Arrear D                | elete     |
| 1                             | 201707                                       | 41100                 | 3030           | 41100         | 6576                 | 3546                          | 0         |
| 2                             | 201708                                       | 41100                 | 3030           | 41100         | 6576                 | 3546                          | 8         |
| 3                             | 201709                                       | 41100                 | 3030           | 41100         | 6576                 | 3546                          | 0         |
| 4                             | 201710                                       | 41100                 | 3030           | 41100         | 6576                 | 3546                          | 0         |
| 5                             | 201711                                       | 41100                 | 3030           | 41100         | 6576                 | 3546                          | 0         |
| 6                             | 201712                                       | 41100                 | 3030           | 41100         | 6576                 | 3546                          | 0         |
| 7                             | 201801                                       | 41100                 | 3030           | 41100         | 6576                 | 3546                          | 0         |
| 8                             | 201802                                       | 41100                 | 3030           | 41100         | 6576                 | 3546                          | 0         |
| 9                             | 201803                                       | 41100                 | 3030           | 41100         | 6576                 | 3546                          | 0         |
| 10                            | 201804                                       | 41100                 | 3030           | 41100         | 6576                 | 3546                          | 0         |
| 11                            | 201805                                       | 41100                 | 3030           | 41100         | 6576                 | 3546                          | 0         |
| 12                            | 201806                                       | 41100                 | 3030           | 41100         | 6576                 | 3046                          | 0         |
| 13                            | 201007                                       | 42300                 | 3030           | 42300         | Grand Tot            | al 46200                      |           |
| A on TA =<br>F %<br>let Pay = | XXXX<br>X V<br>XXXX                          | п ххх                 | Ces            | a XXX         | Calculate            |                               |           |
|                               |                                              | Fir                   | nally<br>lick  |               |                      |                               |           |

Step 7: Finally Click the Submit Button. The following screen displays.

Step 8 : Select eBill Print Tab and select Seventh Pay HRA Arrear Print Menu for printing

| Government<br>Directorate of Acco<br>PUDHUVAI eBILL<br>Home eBeneficiary Master Entry Asset Master Entry eBill Entry eBill Approval #                                                                                                    | of Puducherry<br>punts and Treasuries<br>SYSTEM (PeBS) Sive paper. See the environment<br>BBIII Prints - ABIL Views - BBIII Deleter - BBIII Repeat Feedback Change Password Log Out                                                                                                    |
|----------------------------------------------------------------------------------------------------|----------------------------------------------------------------------------------------------------|
| 7th PAY HRA ARREAR - Printing Module         SEVENTH PAY HRA ARREAR         GPF/PRAN No.*         Arrear Statement         SEVENTH PAY HRA ARREAR - PRINT         Bill Group*       7 Pay Arrear Print         Bill No:*       Pay Bill Outer         Theome Tax       ECS Statement | Contingent eBill * Mandatory<br>Other eBill Print Click eBill<br>Print Click eBill<br>Print GPF Final Withdrawal FOR<br>UC Department Pending Details Print<br>Download Form 17 / Form 3 - Datasheet<br>Download Form 18 / Form 19 - Datasheet<br>Seventh Pay HRA Arrear Print<br>Select<br>Seventh Pay<br>HRA Arrear<br>Print |
| © Copyright 2017 DAT. All Rights Reserved.                                                                                                    | Pudhuvai e-Bill System Online<br>(PeBS Online)                                                                                                    |

Step 9: Enter GPF/PRAN No. and Click Arrear Statement Button for Single Employee HRA Arrear Statement

| Government of Puducherry<br>Directorate of Accounts and Treasuries<br>PUDHUVAI eBILL SYSTEM (PeBS)                                                                                                    | e-billing                                              |
|----------------------------------------------------------------------------------------------------|--------------------------------------------------------|
| Hone olderoticiary Master Entry Asset Master Entry of Bill Approval * pice Print + Bill View + of Bill Delete - of Bill Repeat Freedback<br>7th PAY HRA ARREAR - Printing Module<br>SEVENTH PAY HRA ARREAR<br>GPF/PRAN No.* XXXX Arrew Statement<br>SEVENTH PAY HRA ARREAR - PRINT<br>SEVENTH PAY HRA ARREAR - PRINT | * Change Password Log Out * Mandatory * Mandatory neer |
| Bill Group* 7 Pay Arrear Print<br>Bill Noc* Pay Bill Outer Arrear-Inner<br>Income Tax ECS Statement Back                                                                                                    |                                                        |
| © Copyright 2017 DAT. All Rights Reserved.                                                                                                    | Pudhuvai e Bill System Online                          |

Step 10: Enter Bill Group and Click Seventh Pay Arrear Print Button for Group Employee HRA Arrear Statement

| Home eBeneficiary Master En     | Governme<br>Directorate of Ac<br>PUDHUVAI eBI            | nt of Puducherry<br>counts and Treasuries<br>LL SYSTEM (PeBS) | e-billing<br>Desper. Set ten. Set for evidence<br>ack Change Password Log Out |
|---------------------------------|----------------------------------------------------------|---------------------------------------------------------------|-------------------------------------------------------------------------------|
| 7th PAY HRA AR                  | REAR - Printing Module                                   |                                                               | * Mandatory                                                                   |
| Enter Bill VENTH PAY            | IRA ARREAR                                               |                                                               | * Mandalory                                                                   |
| Group                           | XX Arrear Statement                                      | User Name : Madan<br>Designation : Senior Program             | nmer                                                                          |
| Bill Group*<br>Bill No:*        | 7 Pay Arread<br>Pay Bill O<br>ome Tax ECS Statement Back | Arear-lower<br>Finally<br>Click Here                          |                                                                               |
| © Copyright 2017 DAT. All Right | Reserved.                                                |                                                               | Pudhuvai e-Bill System Online<br>(PellS Online)                               |

The following Statement displays.

### GOVERNMENT OF PUDUCHERRY

#### 7th Pay HRA Arrear Due Drawan Statement

DDO CODE : 1203-DDO DIRECTORATE OF ACCOUNTS AND TREASURIES PUDUCHERRY.

GPF/PRAN:PW 5604 Name : XXXXXXXX

Bill Group: B2

Print Date: 13/01/2023

| Designation | n :ASSISTANT |                  |       | _        |           |      | Bill Group: B2 |
|-------------|--------------|------------------|-------|----------|-----------|------|----------------|
|             | Due          | Ð                | Drawn |          |           |      |                |
| SI.No.      | Month Year   | New Basic<br>Pay | HRA   | DDO Code | Basic Pay | HRA  | Difference     |
| 1           | 07/2017      | 41100            | 6576  | 1203     | 41100     | 3030 | 3546           |
| 2           | 08/2017      | 41100            | 6576  | 1203     | 41100     | 3030 | 3546           |
| 3           | 09/2017      | 41100            | 6576  | 1203     | 41100     | 3030 | 3546           |
| 4           | 10/2017      | 41100            | 6576  | 1203     | 41100     | 3030 | 3546           |
| 5           | 11/2017      | 41100            | 6576  | 1203     | 41100     | 3030 | 3546           |
| 6           | 12/2017      | 41100            | 6576  | 1203     | 41100     | 3030 | 3546           |
| 7           | 01/2018      | 41100            | 6576  | 1203     | 41100     | 3030 | 3546           |
| 8           | 02/2018      | 41100            | 6576  | 1203     | 41100     | 3030 | 3546           |
| 9           | 03/2018      | 41100            | 6576  | 1203     | 41100     | 3030 | 3546           |
| 10          | 04/2018      | 41100            | 6576  | 1203     | 41100     | 3030 | 3546           |
| 11          | 05/2018      | 41100            | 6576  | 1203     | 41100     | 3030 | 3546           |
| 12          | 06/2018      | 41100            | 6576  | 1203     | 41100     | 3030 | 3546           |
| 13          | 07/2018      | 42300            | 6768  | 1203     | 42300     | 3030 | 3738           |

Total Due : 46290

DA on TA Due : 4176

Income Tax : 2624

Net Arrear : 47842

Bank Account No. : xxxxxxxxxxxx

IFSC : SBIN0001613

D.D.O.

DDO DIRECTORATE OF ACCOUNTS AND TREASURIES PUDUCHERRY.

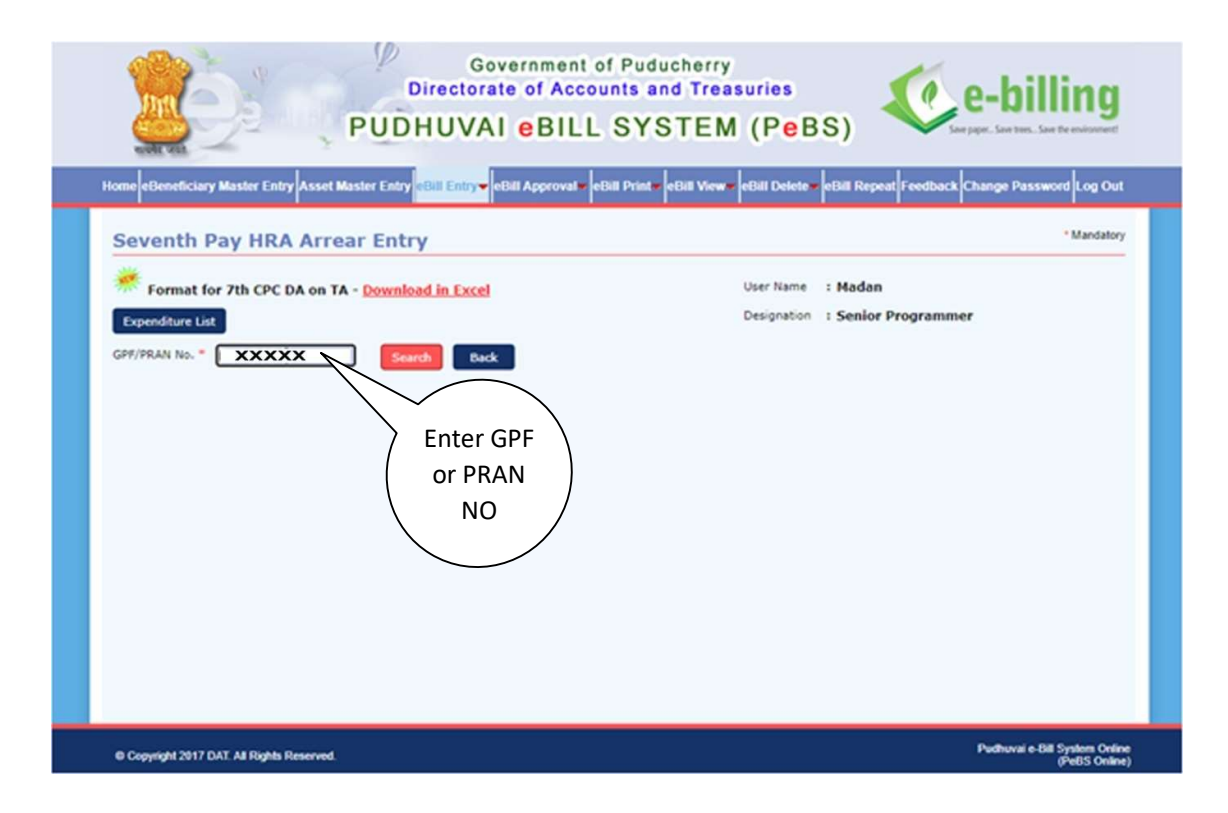

| ← → C ▲ Not secure 10.65.55.229/pyebilis/e                                                                                                    | BillEntry.aspx?url=3<br>Government of<br>Directorate of Accour<br>PUDHUVAI eBILL                                                                                                    | Pud Click<br>tis a<br>SY Here                                                              | € ⊯ ★                                                   | * 🗆 🌀    | 1 |
|----------------------------------------------------------------------------------------------------|----------------------------------------------------------------------------------------------------|--------------------------------------------------------------------------------------------|---------------------------------------------------------|----------|---|
| Home eBeneficiary Master Entry Asset<br>eBill Entry<br>Bill Type *Select<br>Demand No. *<br>Major Head *<br>Sub-Major Head *<br>Sub-Minor Head *<br>Detailed Head *<br>Object Head * | Master Entry eBill Entry eBill Approval eBil<br>Contingent eBill Entry<br>Other Contingent eBill Entry<br>eBill Description Update<br>GPF Final Withdrawal FORM 1 E<br>Form 7/ Form 18 Pensioner Mai<br>PRE 2016 Revision of Pension 1<br>PRE 2016 Revision of Pension 1 | Entry<br>Verified<br>Authorisation                                                         | back Change Password Log Out<br>* Mandalory<br>m<br>mer |          |   |
| GO Number Description * 10.65.55.229/pyebils/eBillEntry.aspx?url=3                                                                                                    | PRE 2016 Revision of Pension I<br>Seventh Pay HRA Arrear Entry                                                                                                    | Pint Beneficiary Code/Gpf No/PPO No * Name of Beneficiary * Bank Account No. * Mice Code * | Account Type *                                          | Show all | × |

| 💿 Email: Inbo: 🗙 📔 M Inbox (3,5: 🗙 🛔 🐮 Official we: 🗙 🦿 Puduvai e: 🗙 🦿 Puduvai A 🗴 🔕 (4) Whatsi: 🗙 🕓 Compulso: 🗙 🕲 CYGS-202: 🗙 🕲 New Tab 🗙 🕇 +                                                                                                    | - 0                    | × |
|----------------------------------------------------------------------------------------------------|------------------------|---|
| ← → C 🛕 Not secure   10.65.55.229/pyebills/e8illEntry.aspx?url=3 Q 🖻 🖈                                                                                                    | * 🛛 🌀                  | ÷ |
| Government of Puducherry<br>Directorate of Accounts and Treasuries<br>PUDHUVAI eBILL SYSTEM (PeBS)                                                                                                    |                        |   |
| Home eBeneficiary Master Entry Asset Master Entry aBill Entry eBill Approval eBill Print eBill View eBill Deleto eBill Repeat Feedback Change Password Log Out                                                                                                    |                        |   |
| eBill Entry * Mandatory                                                                                                    |                        |   |
| Bill Type "-Select-<br>Demand hi<br>-Select-<br>Advance Drawal (OBA)<br>GP<br>Sub-Major<br>GP Death Case<br>Minor Hea<br>GRANT-TIN-ADD<br>GRANT-TIN-ADD<br>GRANT-T |                        |   |
| DaOnTaxisx                                                                                                    | Show all               | × |
| 표 🔎 Type here to search 🏾 🖉 🔯 🔄 🔞 🖾 📓 🔷 🗘 🖓                                                                                                    | NG 03:35 PM 31-01-2023 | 1 |

| ← → C ▲ Not secure   10.65.55.229/pyebills/eBillEntry.aspx?url=3                                                                                                    | @ @ ☆                   | * 0 | 6 |
|----------------------------------------------------------------------------------------------------|-------------------------|-----|---|
| Governm<br>Directorate o<br>PUDHUVAI e<br>Bill No.<br>M (PeBS)                                                                                                    | e-billing               |     |   |
| Home eBeneficiary Master Entry Asset Master Entry eBill Entry eBill App                                                                                                    | Change Password Log Out |     |   |
| eBill Entry                                                                                                    | * Mandatory             |     |   |
| Bill Type * SEVENTH PAY HRA ARREAF > Bill No. * 12 Bill Date * 31/01/2023 User Name : Arumugam<br>Demand No. * Designation : Programmer<br>Major Head * Designation : Brogrammer<br>Sub-Major Head * Detailed Head * Doblet Head * Doblet Head * Doblet Head * Detailed Head * Doblet Head * Doblet |                         |     |   |
| Bill Group No "                                                                                                    |                         |     |   |
|                                                                                                    |                         |     |   |

Approve the Bill and Take the Printout as per the normal procedure.

-End-